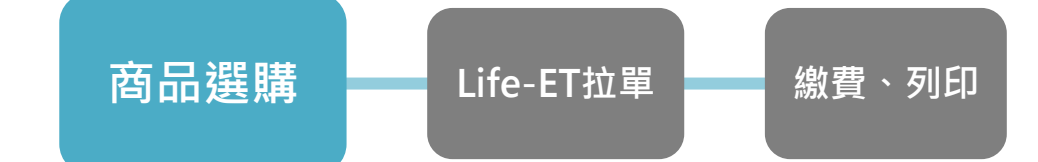

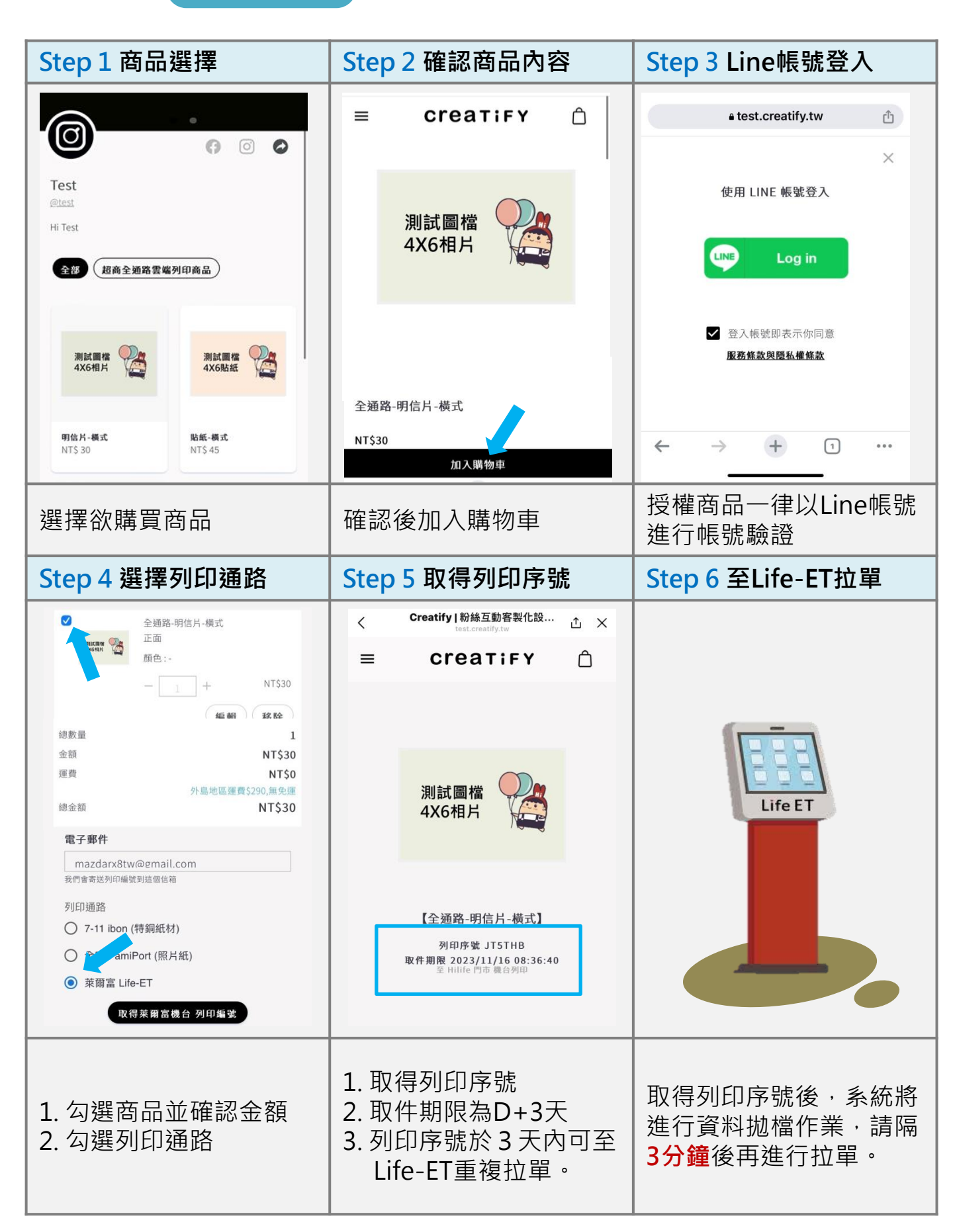

商品選購

Life-ET拉單

繳費、列印

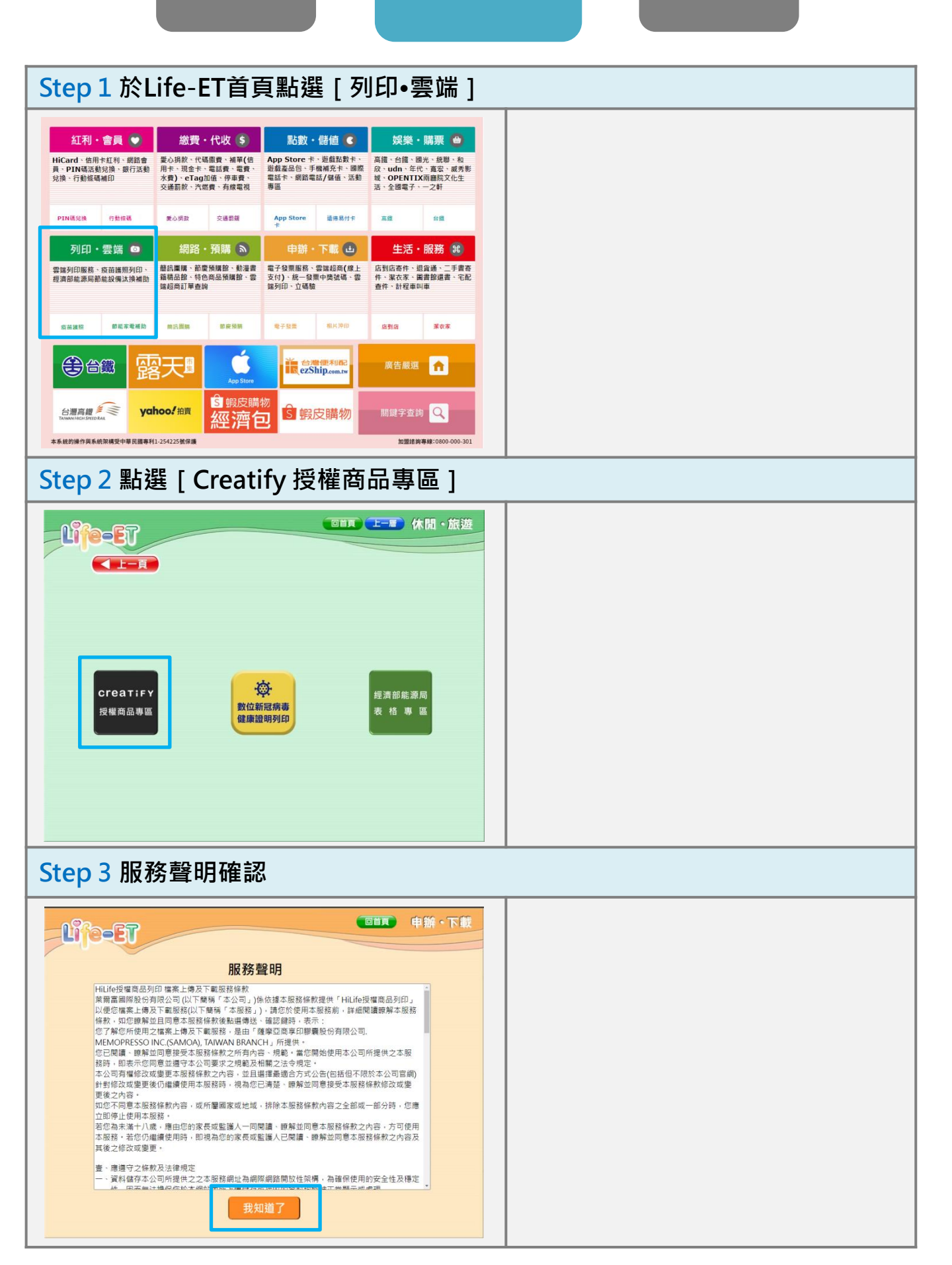

| 商品選購 Life-ET拉單 繳費、列印                                                                                                    |                                                                                                    |  |  |  |  |
|----------------------------------------------------------------------------------------------------|----------------------------------------------------------------------------------------------------|--|--|--|--|
| Step 4 輸入列印序號                                                                                                    |                                                                                                    |  |  |  |  |
| 中辦・下載<br>輸入列印序號<br>ABCDEFG123<br>HJJKLMNN456<br>OPQRSTU789<br>VWXYZ切娘大小編 通路0<br>UTTTTTTTTTTTTTTTTTTTTTTTTTTTTTTTTTTT                                                                                                    | <ul> <li>列印序號為英數混合6碼。</li> <li>舊款複合機5D2263FL無法支援<br/>4x6相片紙、4x6貼紙列印服務。</li> <li>裝配舊款複合機門市,該頁面<br/>下方自動呈現警告資訊。</li> <li>列印序號取得3分鐘後,Life-ET<br/>才可辨識。</li> </ul> |  |  |  |  |
| Step 5 點選欄位左側列印                                                                                                    |                                                                                                    |  |  |  |  |
| (単分・下数     (単分・下数     (日本)     (日本)     ( | <ul> <li>檔案名稱為系統自動命名,與<br/>授權商品本身及拉單流程無關<br/>連。</li> </ul>                                                                                                    |  |  |  |  |
| Step 6 檔案預覽確認                                                                                                    |                                                                                                    |  |  |  |  |
| 中新・下載<br>檔案預覧                                                                                                    |                                                                                                    |  |  |  |  |
| 測試圖檔<br>4X6相片                                                                                                    |                                                                                                    |  |  |  |  |

| 34 | )EE | 日共        |
|----|-----|-----------|
| 臼  | 进   | <b>則冉</b> |

| step 7 列印資料確認並列印繳款單         |                                                          |      |                                |  |  |  |
|-----------------------------|----------------------------------------------------------|------|--------------------------------|--|--|--|
| Lije-ET                     |                                                          | 謙・下載 |                                |  |  |  |
|                             | 請確認您輸入的資料                                                |      | • 繳款單列印時,所購買商品亚                |  |  |  |
| 檔案名稱                        | 060H_2023111308363927_2023111608.pd                      | df   |                                |  |  |  |
| 訂單編號                        | JT5THB                                                   |      | <br>  一十命列印。                   |  |  |  |
| 列印色彩                        | 彩色                                                       |      |                                |  |  |  |
|                             | 単面列印                                                     | _    | • 若需4x6相片紙、4x6貼紙列印,            |  |  |  |
| 紙張類別                        | 4x6相片紙                                                   |      |                                |  |  |  |
| ● 取貨前請先持繳款單<br>● 加票列印4X6相片紙 | ● 取貨前請先持繳款單至櫃檯結帳<br>● 加雪和IIII/VE41上紙、/VE154. (去經時請告知則古上員 |      | 加下古坦元訊自。                       |  |  |  |
|                             |                                                          |      |                                |  |  |  |
|                             |                                                          |      |                                |  |  |  |
| Step 8 持繳素                  | itep 8 持繳款單至原門市櫃台結帳                                      |      |                                |  |  |  |
| 萊                           | 爾富便利商店(HI-LIFE)                                          |      | ┃<br>● 繳款單為一式兩段條碼。             |  |  |  |
|                             |                                                          |      |                                |  |  |  |
| 811 1 101 6 10              | 86010056                                                 |      | • 翻款单催限拉单的巾父易,無                |  |  |  |
|                             | 060HT0953BDB2701                                         |      | 法至其他門市結帳、商品列印。                 |  |  |  |
| Life-ET3                    | 刘印小白單之注意事項:                                              |      | • 繳款單列印後30分鐘內有效 ·              |  |  |  |
| 1.取貨前<br>帳。                 | ],請先持本繳款單至櫃台結                                            |      | <br>    谕時需重新拉單。               |  |  |  |
| 2.本繳款<br>鐘內有效<br>請再重新       | Z單限本店使用,自列印30分<br>效,若逾時未至櫃檯繳款,<br>所操作。                   |      | • 每張繳款單 <mark>僅限結帳一次</mark> ,若 |  |  |  |
| 3.萊爾富<br>時間:媽               | 客服:0800-022-118,服務<br>圖一至週五08:30-12:15、                  |      | 需購買多張可重複拉單。                    |  |  |  |

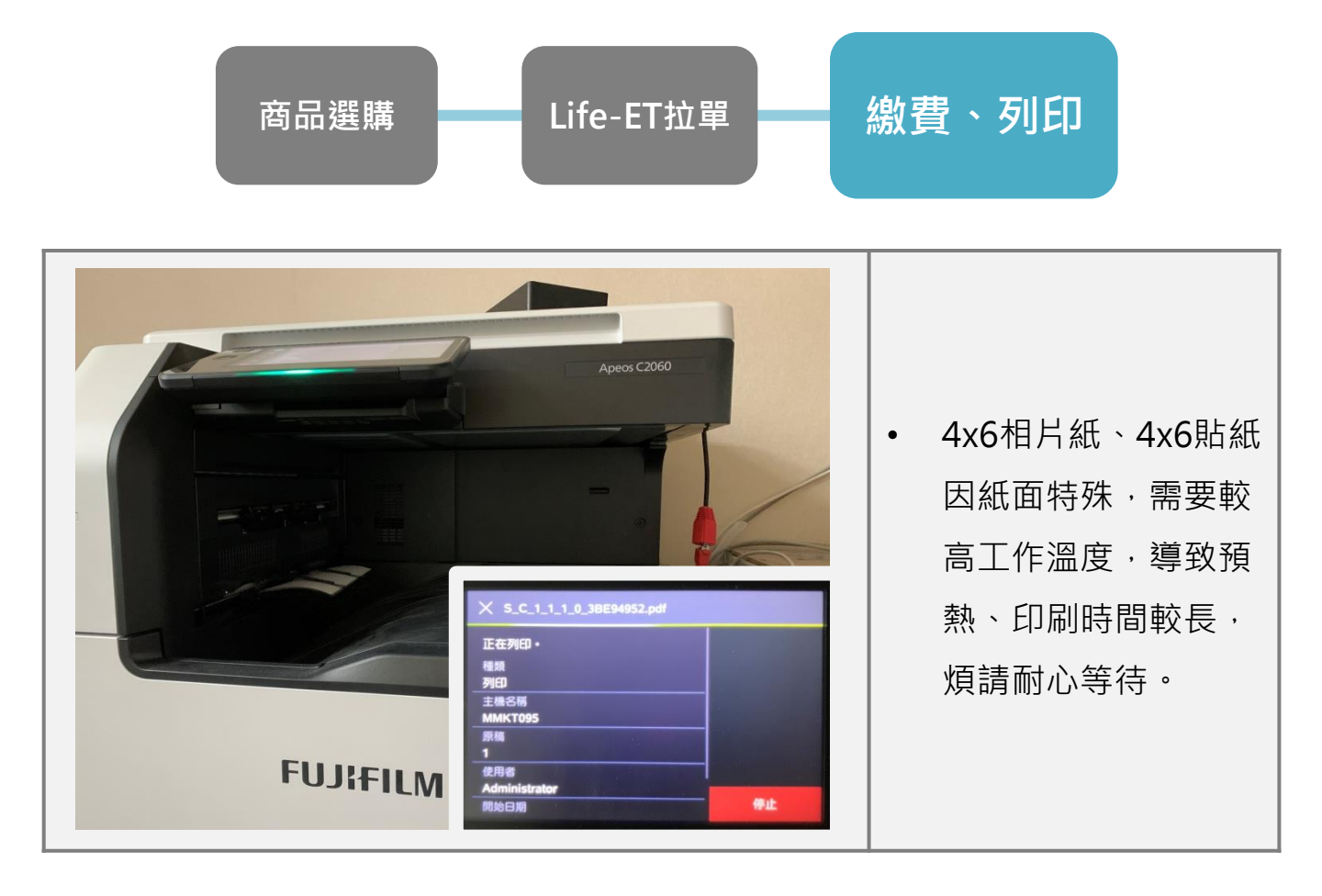